# HƯỚNG DẪN THANH TOÁN HỌC PHÍ ONLINE

# I. HƯỚNG DẪN XEM HỌC PHÍ PHẢI ĐÓNG

Sinh viên sau khi đăng nhập trang <u>https://daotao.vnua.edu.vn</u> truy cập vào mục "Xem học phí"

| 💄 ĐĂNG      | NHẬP >             |
|-------------|--------------------|
| Tài khoản   | 5-4 A.T            |
| Họ và tên   | M. CONTRACT        |
| G           | ◆ Đăng xuất        |
|             | Đổi mật khẩu       |
|             |                    |
| 🍫 TÍNH N    | IĂNG               |
| > Thông bá  | io từ ban quản trị |
| > Xem chư   | ơng trình đào tạo  |
| > Xem môr   | n học tiên quyết   |
| > Đăng ký   | môn học            |
| > Rút môn   | học                |
| > Đăng ký   | môn nguyện vọng    |
| ✓ Xem học   | phí                |
| > Đóng học  | c phí              |
| > Thời khóa | a biểu dạng tuần   |
| > Thời khóa | a biểu dạng học kỳ |

- Xem tổng hợp học phí tất cả học kỳ

| 🕸 XEM HỌC PHÍ                 |                                                      |              |                      |           |           |          |  |
|-------------------------------|------------------------------------------------------|--------------|----------------------|-----------|-----------|----------|--|
|                               | Tổng hợp học phí tất cả học kỳ 🚽 🗧 In 🛛 🔀 Xuất Excel |              |                      |           |           |          |  |
| Stt                           | Niên học học kỳ                                      | HP chưa giảm | Miễn giảm            | Phải thu  | Đã thu    | Còn nợ   |  |
| Thu Học Phí                   |                                                      |              |                      |           |           |          |  |
| 1 Học kỳ 1 - Năm học 2024 - 2 | 2025                                                 | 9,392,000    | 0                    | 9,392,000 | 8,509,000 | 883,000  |  |
|                               | Tồng                                                 | 9,392,000    | 0                    | 9,392,000 | 8,509,000 | 883,000  |  |
|                               | TÓNG CỘNG                                            | 9,392,000    | 0                    | 9,392,000 | 8,509,000 | 883,000  |  |
| Số tài khoản ngân hàng của    | sinh viên 🛛 🔛 📲 📲 📲                                  |              |                      |           |           | <b>X</b> |  |
|                               |                                                      |              | <mark>Số tiền</mark> | cần phả   | i đóng    |          |  |

- O C chức năng này sẽ hiển thị tình hình tổng học phí, miễn giảm, phải thu, đã thu ở từng học kỳ
- Sinh viên cần tham khảo mục "Còn nợ" ở dòng "TÔNG CỘNG" để biết số tiền cần phải đóng ở học kỳ

| Hoc ký 1 - Năm học 2024 - 2025       Imit in the intervision intervision i                                          |            |           |           |         | 26         |           | Cini                             | liet tung ky de x                              |                 | CIN     |
|----------------------------------------------------------------------------------------------------|------------|-----------|-----------|---------|------------|-----------|----------------------------------|------------------------------------------------|-----------------|---------|
| Alight be into the phait the phait the phai |            |           |           | t Excel | 🛛 Xuất     | 😝 In      | Học kỳ 1 - Năm học 2024 - 2025   |                                                |                 |         |
| Nă MH         Ote n         Nă Mh oc 2024 - 2025         Học țai         Só tin chi         Só TCHP         Só tinà         Niền giảm           1         DN91033         Tiếng Anh bố try         1         1         587.000         0         0           2         GT01016         Giảo dục thế chất đại cuong         1         1         1         587.000         0         0           3         SH92063         Sinh hoc đại cuong         1         1         1         587.000         0         0           4         TH91084         CNTT và chuyến đổi số         1         4         4         2,348.000         0         0         0         0         0         0         0         0         0         0         0         0         0         0         0         0         0         0         0         0         0         0         0         0         0         0         0         0         0         0         0         0         0         0         0         0         0         0         0         0         0         0         0         0         0         0         0         0         0         0         0         0                                                                                                             |            |           |           |         |            |           | Tổng hợp học phí tất cả học kỳ   |                                                | ách phải thu    | Danh s  |
| 1DN91033Tieng Ann bö trop11S67,00002GT01016Gia du cth é chát da curongIIIS67,000II3SH32063Sinh hoc dai curongIIIS67,000III4TH91084CNTT và chuyén dôi sốIIIIS67,000II5XH91001Phá p luàt dai curongIIIIIS67,000II6XH91047Triết hoc Mác - Lê NinIIIIIIIIIIIIIIIIIIIIIIIIIIIIIIIIIIIIIIIIIIIIIIIIIIII                                                                                                    | m Phải thu | Miễn giảm | Số tiền   | Số TCHP | Số tín chỉ | Học lại   | g Học kỳ 1 - Năm học 2024 - 2025 | Diễ                                            | Mã MH           | Stt     |
| 2GT01016Giao duc thé chát dai curong11687,00003SH92063Sinh học đại curongI331,761,000II4TH91084CNTT và chuyến đối sốII442,348,000II5XH91001Pháp luật đại curongIII8,000III6XH91047Thế học Mác - Lê NinIII8,000IIIIIIIIIIIIIIIIIIIIIIIIIIIIIIIIIIIIIIIIIIIIIIIIIIIIIIIIIIIIIIIIIIIIIIIIIIIIIIIIIIIIIIIIIIIIIIIIIIIIIIIIIIIIIIIIIIIIIIIIIIIIIIIIIIIIIIIIIIIII                                                                                                    | 0 587      | 0         | 587,000   | 1       | 1          |           |                                  | Tiếng Anh bố trợ                               | DN91033         | 1       |
| 3SH32633Sinh no ¢ dai cuongIn ho ¢ dai cuongIn ho ¢ dai cuongIn ho ¢ dai cuongIn ho ¢ dai cuongIn ho ¢ dai cuongIn ho ¢ dai cuongIn ho ¢ dai cuongIn ho ¢ dai cuongIn ho ¢ dai cuongIn ho ¢ dai cuongIn ho ¢ dai cuongIn ho ć dai cuongIn ho ć dai cuongIn ho fai cuongIn ho fai cuon                                                                                                    | 0 587      | 0         | 587,000   | 1       | 1          |           |                                  | Giáo dục thể chất đại cương                    | GT01016         | 2       |
| 4       TH91084       CNT và chuyến đổi số       0       0       0       0       0       0       0       0       0       0       0       0       0       0       0       0       0       0       0       0       0       0       0       0       0       0       0       0       0       0       0       0       0       0       0       0       0       0       0       0       0       0       0       0       0       0       0       0       0       0       0       0       0       0       0       0       0       0       0       0       0       0       0       0       0       0       0       0       0       0       0       0       0       0       0       0       0       0       0       0       0       0       0       0       0       0       0       0       0       0       0       0       0       0       0       0       0       0       0       0       0       0       0       0       0       0       0       0       0       0       0       0       0       0                                                                                                    | 0 1,761    | 0         | 1,761,000 | 3       | 3          |           |                                  | Sinh học đại cương                             | SH92063         | 3       |
| 5       XH91001       Pháp luật dai cương       0       0       0       0       0       0       0       0       0       0       0       0       0       0       0       0       0       0       0       0       0       0       0       0       0       0       0       0       0       0       0       0       0       0       0       0       0       0       0       0       0       0       0       0       0       0       0       0       0       0       0       0       0       0       0       0       0       0       0       0       0       0       0       0       0       0       0       0       0       0       0       0       0       0       0       0       0       0       0       0       0       0       0       0       0       0       0       0       0       0       0       0       0       0       0       0       0       0       0       0       0       0       0       0       0       0       0       0       0       0       0       0       0       0       0<                                                                                                    | 0 2,348    | 0         | 2,348,000 | 4       | 4          |           |                                  | CNTT và chuyển đối số                          | TH91084         | 4       |
| 6         XH91047         Triểt học Mác - Lê Nin         0         3         3         1,761,000         0         0           CONG CONG         18         16         9,392,000         0         0           CONG CONG         18         16         9,392,000         0         0           CONG CONG CONG CONG CONG CONG CONG CONG                                                                                                    | 0 2,348    | 0         | 2,348,000 | 4       | 4          |           |                                  | Pháp luật đại cương                            | XH91001         | 5       |
| tot NG CÓNG         16         9,392,000         0           Colspan="4">Colspan="4">Colspan="4">Colspan="4">Colspan="4">Colspan="4">Colspan="4">Colspan="4">Colspan="4">Colspan="4">Colspan="4">Colspan="4">Colspan="4">Colspan="4"           Colspan="4">Colspan="4"         Colspan="4"          Colspan="4"          Colspan="4"                                                                                                    | 0 1,761    | 0         | 1,761,000 | 3       | 3          |           |                                  | Triết học Mác - Lê Nin                         | XH91047         | 6       |
| Dailing dia trait dia cuong         Dia trait dia cuong       Dia trait dia cuong         Stribut dia cuong       Colspan="2">Colspan="2">Colspan="2">Colspan="2"         Dia trait dia cuong       Colspan="2"         Stribut dia cuong       Colspan="2"         Stribut dia cuong                                                                                                    | 0 9,392    | 0         | 9,392,000 | 16      | 16         | TÓNG CỘNG |                                  |                                                |                 |         |
| NS MH         Diễn giải           Số priếu: 26092024 - Ngày: 26/09/2024 00:00:00 - Số tiền: 8,609,000         -           1         DN91033         Tiếng Anh bố trợ         -           2         GT01016         Giáo dục thể chất đại cương         -           3         SH92063         Sinh học đại cương         -           4         TH91084         CNTT và chuyến đổi số         -           5         XH91001         Pháp luất đại cương         -           6         XH91047         Triểt học Mác - Lê Nin         -                                                                                                    |            |           |           |         |            |           |                                  |                                                | ách đã thu      | Danh s  |
| só phiéu: ze092024 - Ngày: 28/09/2024 00:00:00 - Số tiền: 8,609,000           1         DN91033         Tiếng Anh bố trợ           2         GT01016         Giáo dục thể chất đại cương           3         SH92063         Sinh học đại cương           4         TH91084         CNTT và chuyển đổi Số           5         XH91001         Pháp luật đại cương           6         XH91047         Triết học Mác - Lê Nin                                                                                                    | Đã thu     |           |           |         |            | iải       | Diễn                             |                                                | Mä MH           | Stt     |
| 1     DN91033     Tiếng Anh bố trợ       2     GT01016     Giáo dục thể chất đai cương       3     SH92063     Sinh học đai cương       4     TH91084     CNTT và chuyến đối số       5     XH91001     Pháp luật đai cương       6     XH91047     Triết học Mác - Lê Nin                                                                                                    |            | · · · · · |           |         |            |           |                                  | Ngày: 26/09/2024 00:00:00 - Số tiền: 8,509,000 | u: 26092024 - M | Số phiế |
| 2         GT01016         Giáo dục thể chất đai cương           3         SH92063         Sinh học đại cương           4         TH91084         CNTT và chuyến đồi số           5         XH91001         Pháp luật đai cương           6         XH91047         Triết học Mác - Lê Nin                                                                                                    | 587        |           |           |         |            |           |                                  | Tiếng Anh bố trợ                               | DN91033         | 1       |
| 3         SH92053         Sinh hoc dai cuong           4         TH91084         CNTT và chuyến đối số           5         XH91001         Pháp luật đai cuong           6         XH91047         Triết hoc Mác - Lê Nin                                                                                                    | 587        |           |           |         |            |           |                                  | Giáo dục thể chất đại cương                    | GT01016         | 2       |
| 4         TH91084         CNTT và chuyển đổi số           5         XH91001         Pháp luật đai cưong           6         XH91047         Triết học Mác - Lê Nin                                                                                                    | 1,761      |           |           |         |            |           |                                  | Sinh học đại cương                             | SH92063         | 3       |
| 5         XH91001         Pháp luật dai cuong           6         XH91047         Triết học Mác - Lê Nin                                                                                                    | 1,465      |           |           |         |            |           |                                  | CNTT và chuyển đổi số                          | TH91084         | 4       |
| 6 XH91047 Triểt học Mác - Lê Nin                                                                                                    | 2,348      |           |           |         |            |           |                                  | Pháp luật đại cương                            | XH91001         | 5       |
|                                                                                                    | 1,761      |           |           |         |            |           |                                  | Triết học Mác - Lê Nin                         | XH91047         | 6       |

### - Xem chi tiết học phí từng kỳ

- O C chi tiết này sẽ hiển thị các học phần đã đăng ký tương ứng với số tiền đóng từng học phần để sinh viên tra cứu
- Và cũng ở chức năng này sẽ hiển thị các phiếu đóng tiền đã thực hiện thanh toán thành công

## II. HƯỚNG DẫN THANH TOÁN

#### 1. Thanh toán qua Webside (<u>https://daotao.vnua.edu.vn</u>)

- Sinh viên sau khi đăng nhập, truy cập vào mục "Đóng học phí"

| 💄 ĐĂNG NHẬ               | Р 💙           |  |  |  |  |  |  |
|--------------------------|---------------|--|--|--|--|--|--|
| Tài khoản                |               |  |  |  |  |  |  |
| Họ và tên                |               |  |  |  |  |  |  |
| C-                       | Đăng xuất     |  |  |  |  |  |  |
|                          | Đổi mật khẩu  |  |  |  |  |  |  |
| 🍫 TÍNH NĂNG              | 3             |  |  |  |  |  |  |
| > Thông báo từ           | ban quản trị  |  |  |  |  |  |  |
| > Xem chương             | trình đào tạo |  |  |  |  |  |  |
| > Xem môn học tiên quyết |               |  |  |  |  |  |  |
| > Đăng ký môn học        |               |  |  |  |  |  |  |
| > Rút môn học            |               |  |  |  |  |  |  |
| > Đăng ký môn            | nguyện vọng   |  |  |  |  |  |  |
| > Xem hoc phí            |               |  |  |  |  |  |  |
| > Đóng học phí           |               |  |  |  |  |  |  |
| > Thời khóa biê          | u dạng tuần   |  |  |  |  |  |  |
| > Thời khóa biể          | u dạng học kỳ |  |  |  |  |  |  |
| > Xem kết quả đ          | điểm danh     |  |  |  |  |  |  |
| > Xem lịch thi           |               |  |  |  |  |  |  |

- Chương trình sẽ hiển thị các khoản phải đóng, Sinh viên click vào mục "Thanh Toán" để tiến hành thanh toán

| Số phiếu   | Nội dung                     | Số tiền |
|------------|------------------------------|---------|
| E000000011 | Thu Học Phí HK 1 (2024-2025) | 883,000 |

# - Tiếp tục chọn phiếu và thanh toán

| Tra cứu học phí  |                              |                                            |                |                    |                |                 |                     |            |
|------------------|------------------------------|--------------------------------------------|----------------|--------------------|----------------|-----------------|---------------------|------------|
| Loại thu: Tất cả | ✓ Học kỳ: Tất cả             | <ul> <li>Số phiếu thu: Tim kiếm</li> </ul> |                | 🔿 Tất cả 📀 Đã đóng | 💿 Chưa đóng 🛛  | Đang thanh toár | n 🔿 Đóng một phần   |            |
|                  |                              |                                            |                |                    |                |                 |                     |            |
| Số phiếu thu     | Nội dung                     | Học kỳ                                     | Tổng thu (VND) | Miễn giảm (VND)    | Phải thu (VND) | Loại thu        | Ngày đến hạn        | Trạng thái |
| E000000011       | Thu Học Phí HK 1 (2024-2025) | Học Kỳ 1 - Năm Học 2024-2025               | 883,000        | 0                  | 883,000        | Thu phí         | 00:00:00 25/12/2024 | Chưa thu   |
|                  |                              |                                            | 883,000        | 0                  | 883,000        |                 |                     |            |
|                  |                              |                                            |                |                    |                |                 |                     |            |
| Click ch         | on nhiếu thanh toán          |                                            |                |                    |                |                 | Tha                 | nh toán    |
| CIICK CI         | on phice thann toan          |                                            |                | Sau đó             | click that     | nh toá          | n                   |            |
|                  |                              |                                            |                |                    |                |                 |                     | v2405      |

- Chọn phương thức thanh toán

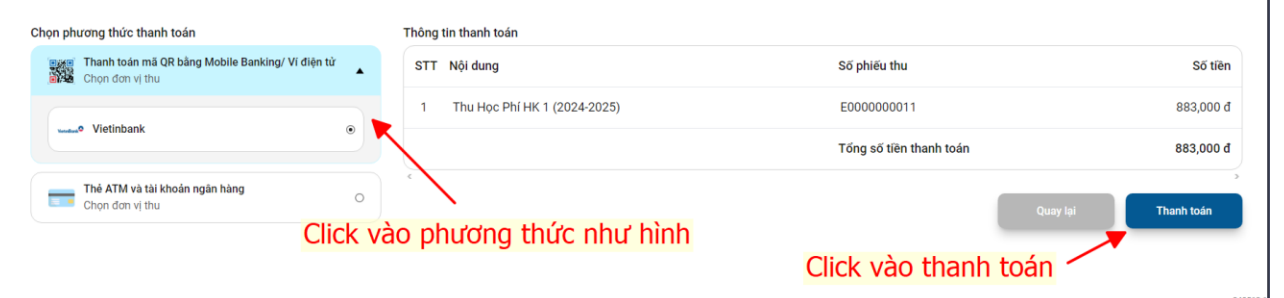

- Chương trình sẽ hiển thị QRCode để sinh viên thanh toán theo mã mà chương trình cung cấp

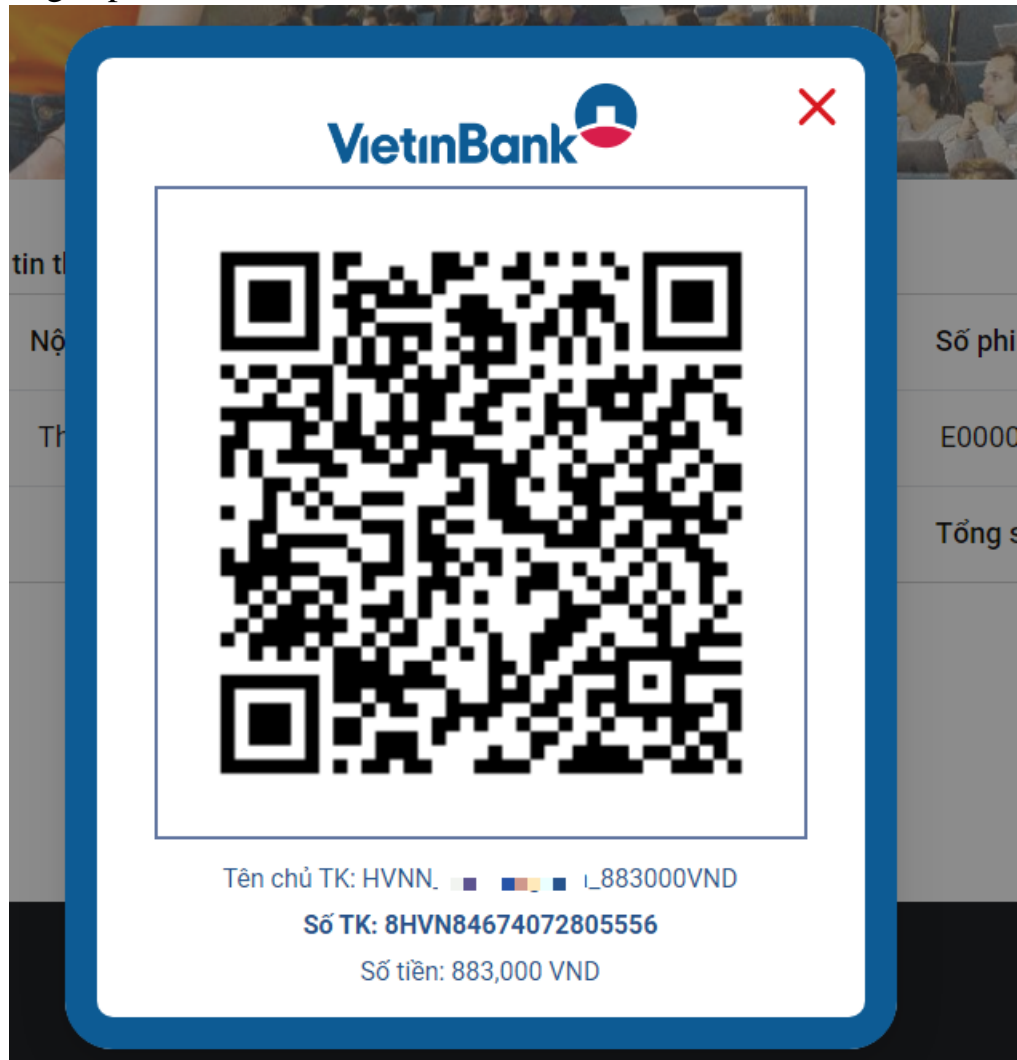

Thực hiện quét mã và thanh toán (sau 15 phút sinh viên không thực hiện quét mã và thanh toán, sinh viên thực hiện lại thao tác để chương trình sẽ hiển thị QRCode mới để sinh viên thực hiện thanh toán). Sau khi thanh toán quay lại màn hình xem học phí để kiểm tra lại phiếu đã đóng.

#### 2. Thanh toán qua Edubill (<u>https://mybill.aqtech.edu.vn</u>)

- Vào link trên và chọn tới trường: Học Viện Nông Nghiệp Việt Nam
- Tiếp theo, sinh viên cần nhập đúng mã số sinh viên và số căn cước công dân

| Mã học viên       |                 |
|-------------------|-----------------|
| Căn cước công dân |                 |
|                   | Tra cứu học phí |

## - Tiếp tục chọn phiếu và thanh toán

| ← Tra cứu học phí |                              |                                            |                |                    |                |               |                     |            |
|-------------------|------------------------------|--------------------------------------------|----------------|--------------------|----------------|---------------|---------------------|------------|
| Loại thu: Tất cả  | ✓ Học kỳ: Tất cả             | <ul> <li>Số phiếu thu: Tim kiếm</li> </ul> |                | 🔿 Tất cả 📀 Đã đóng | 🗿 Chưa đóng 🛛  | Đang thanh to | án i Đóng một phần  |            |
|                   |                              |                                            |                |                    |                |               |                     |            |
| Số phiếu thu      | Nội dung                     | Học kỳ                                     | Tổng thu (VND) | Miễn giảm (VND)    | Phải thu (VND) | Loại thu      | Ngày đến hạn        | Trạng thái |
| E000000011        | Thu Học Phí HK 1 (2024-2025) | Học Kỳ 1 - Năm Học 2024-2025               | 883,000        | 0                  | 883,000        | Thu phí       | 00:00:00 25/12/2024 | Chưa thu   |
|                   |                              |                                            | 883,000        | 0                  | 883,000        |               |                     |            |
| $\sim$            |                              |                                            |                |                    |                |               |                     |            |
| Click ch          | on phiếu thanh toán          |                                            |                |                    |                | _             | Tha                 | nh toán    |
| Cherr en          | on phice channe court        |                                            |                | Sau đó             | click that     | anh toa       | án                  |            |
| Click ch          | ọn phiếu thanh toán          |                                            |                | Sau đó             | click that     | anh toa       | án                  |            |

#### - Chọn phương thức thanh toán

| Chọn phương thức thanh toán                                      | Thông tin thanh toán           |                         |              |
|------------------------------------------------------------------|--------------------------------|-------------------------|--------------|
| Thanh toán mã QR bằng Mobile Banking/ Ví điện từ Chọn đơn vị thu | STT Nội dung                   | Số phiếu thu            | Số tiền      |
| d Matinbark                                                      | 1 Thu Học Phí HK 1 (2024-2025) | E000000011              | 883,000 đ    |
| • • • •                                                          |                                | Tổng số tiền thanh toán | 883,000 đ    |
| Thế ATM và tài khoản ngân hàng<br>Chọn đơn vị thu O              |                                | Quay lại                | > Thanh toán |
| Click v                                                          | ào phương thức như hình        |                         | ×            |
|                                                                  |                                | Click vào thanh toán    | r            |

- Chương trình sẽ hiển thị QRCode để sinh viên thanh toán

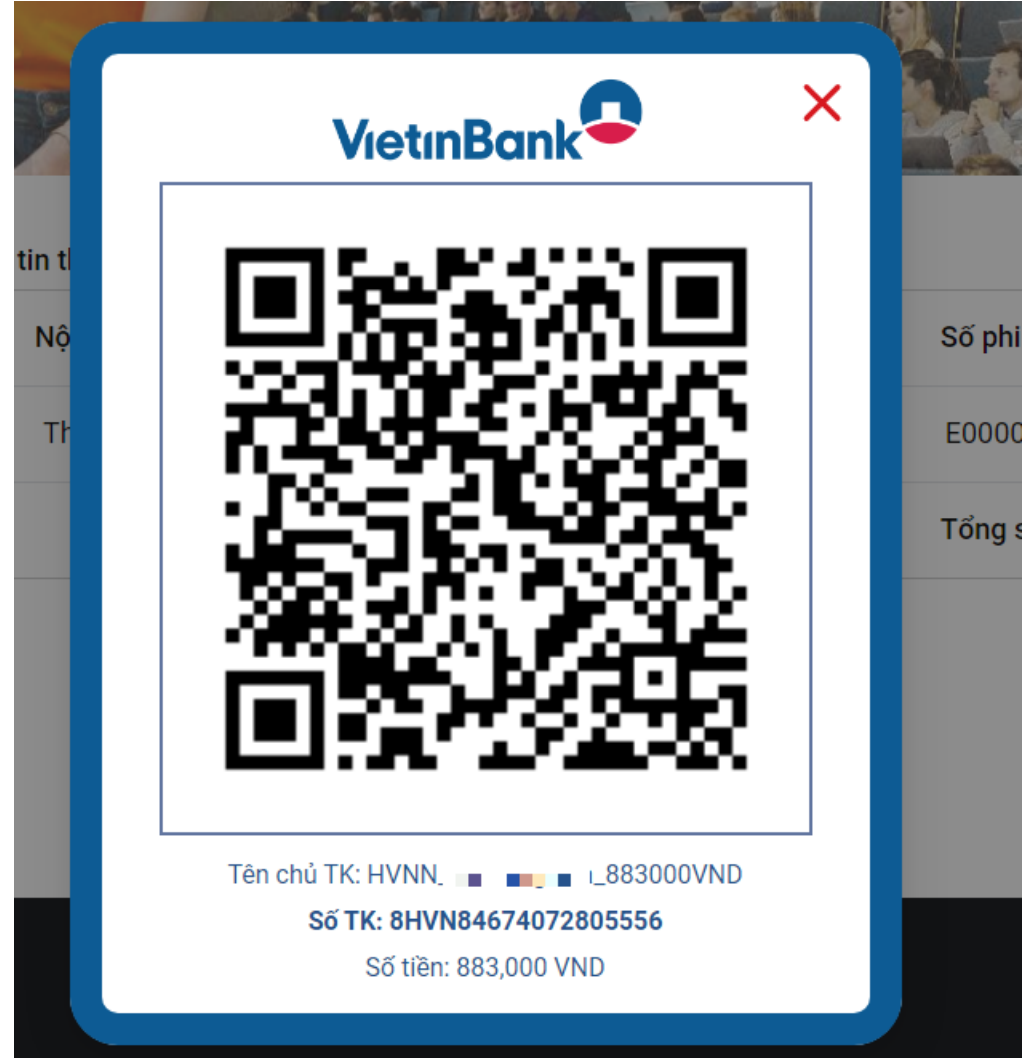

Thực hiện quét mã và thanh toán (sau 15 phút sinh viên không thực hiện quét mã và thanh toán, sinh viên thực hiện lại thao tác để chương trình sẽ hiển thị QRCode mới để sinh viên thực hiện thanh toán). Sau khi thanh toán quay lại màn hình xem học phí để kiểm tra lại phiếu đã đóng.

## 3. Thanh toán qua App Mobile

- Đănh nhập vào Mobile, chọn Tab "Tính năng" và mục Đóng học phí

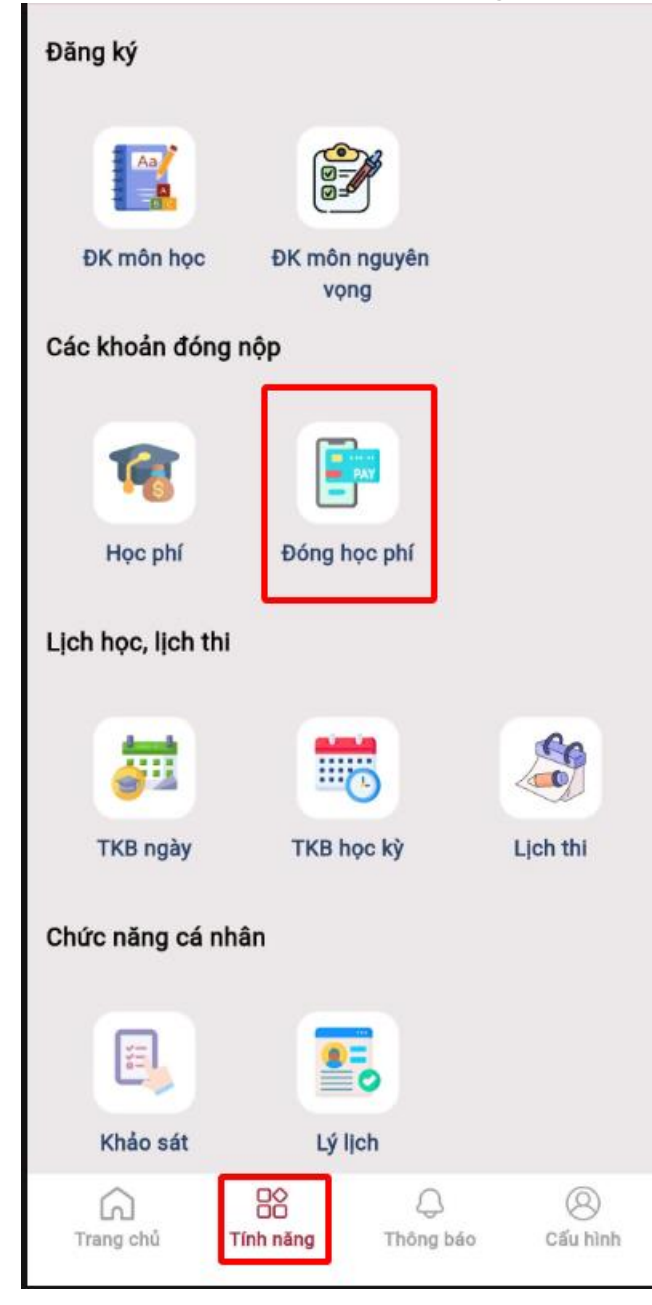

 Chương trình sẽ hiển thị các khoản phải đóng. Click vào "Thanh toán" để bắt đầu thanh toán

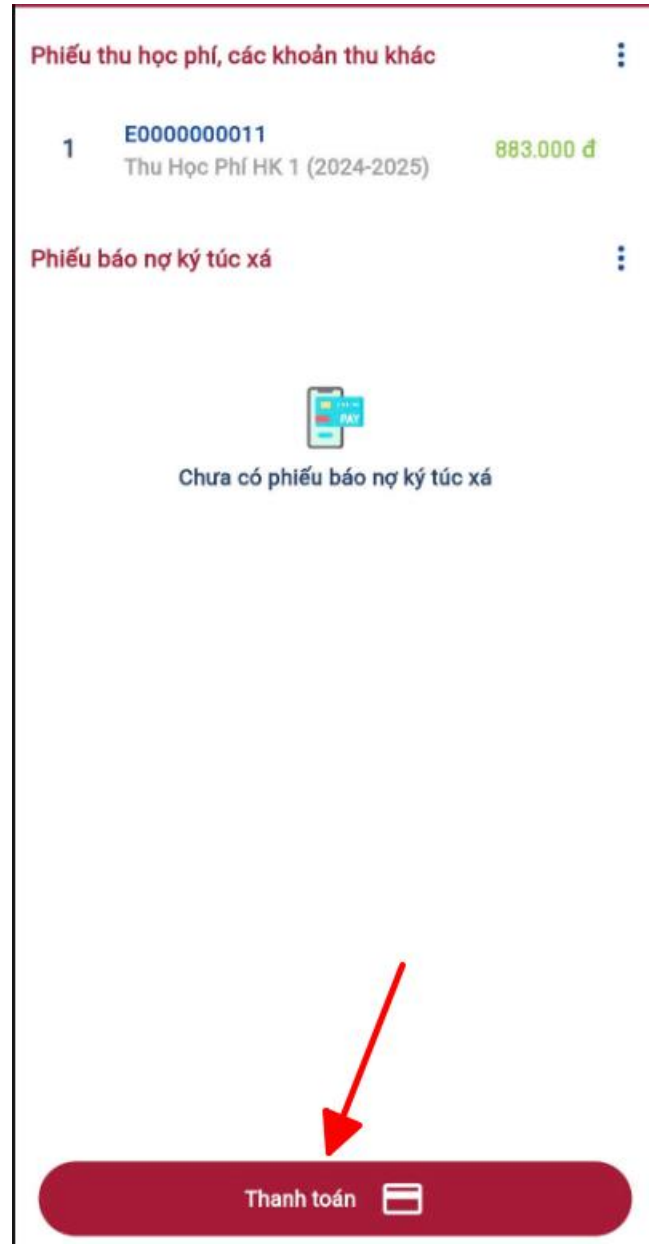

- Chọn phiếu cần thanh toán

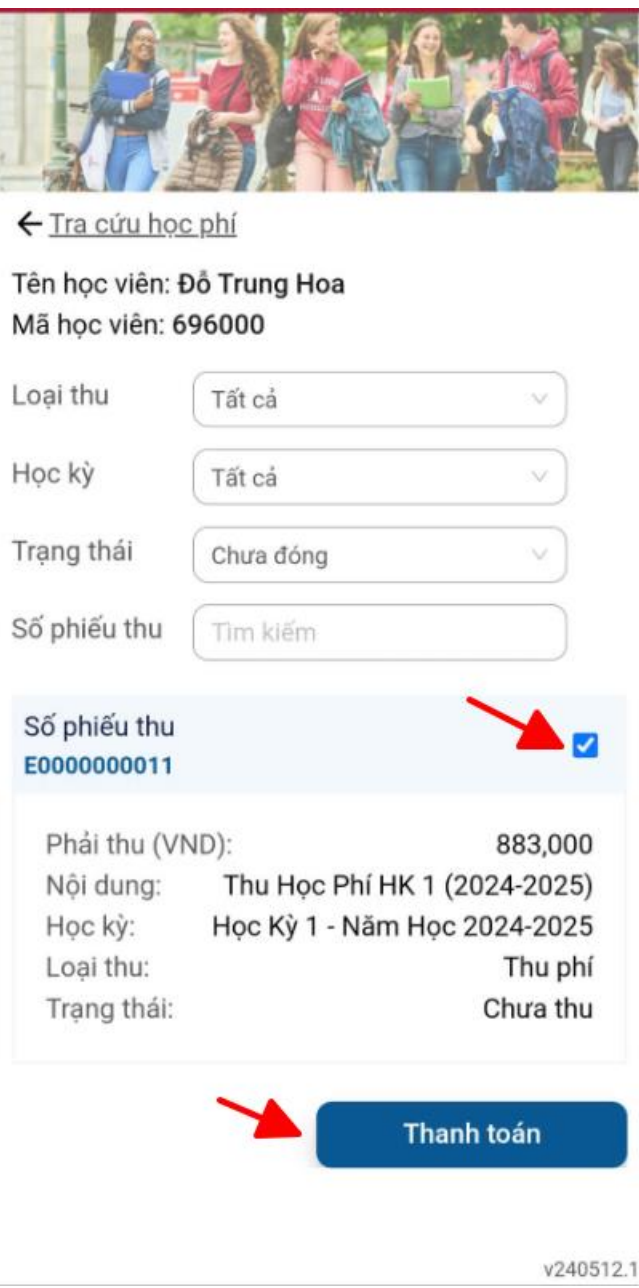

- Chọn phương thức thanh toán như hình và tiến hành thanh toán

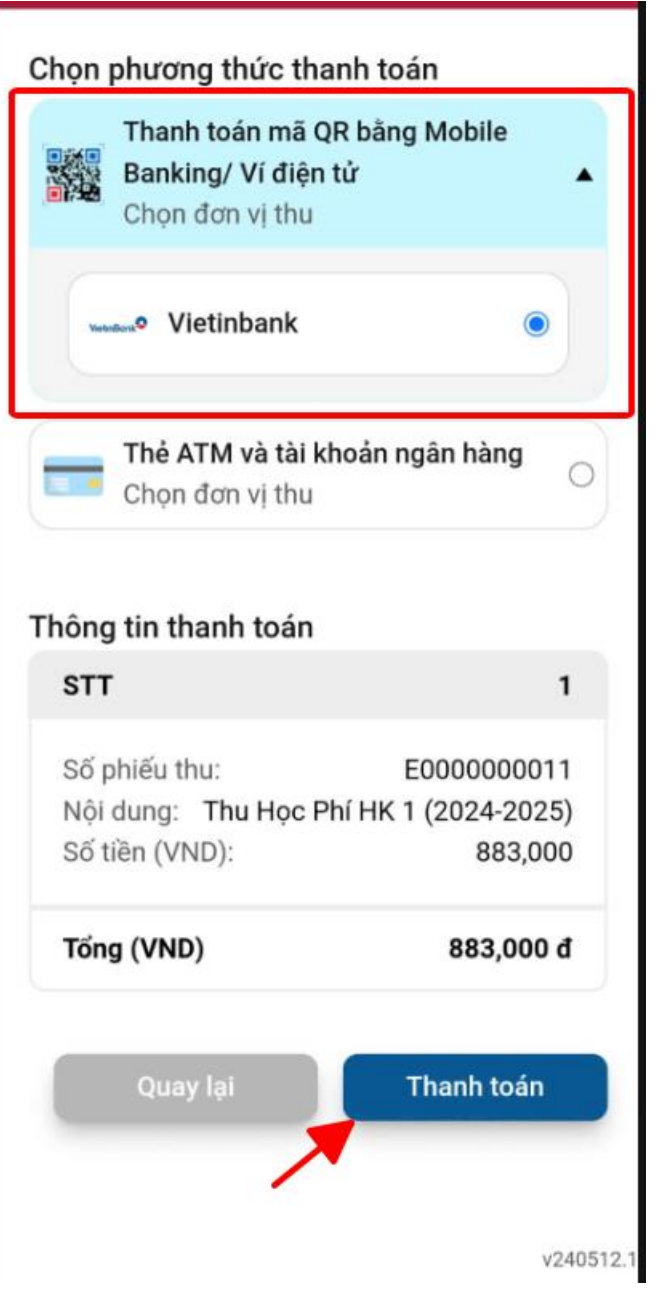

- Thực hiện thanh toán theo mã QRCODE chương trình đã hiển thị

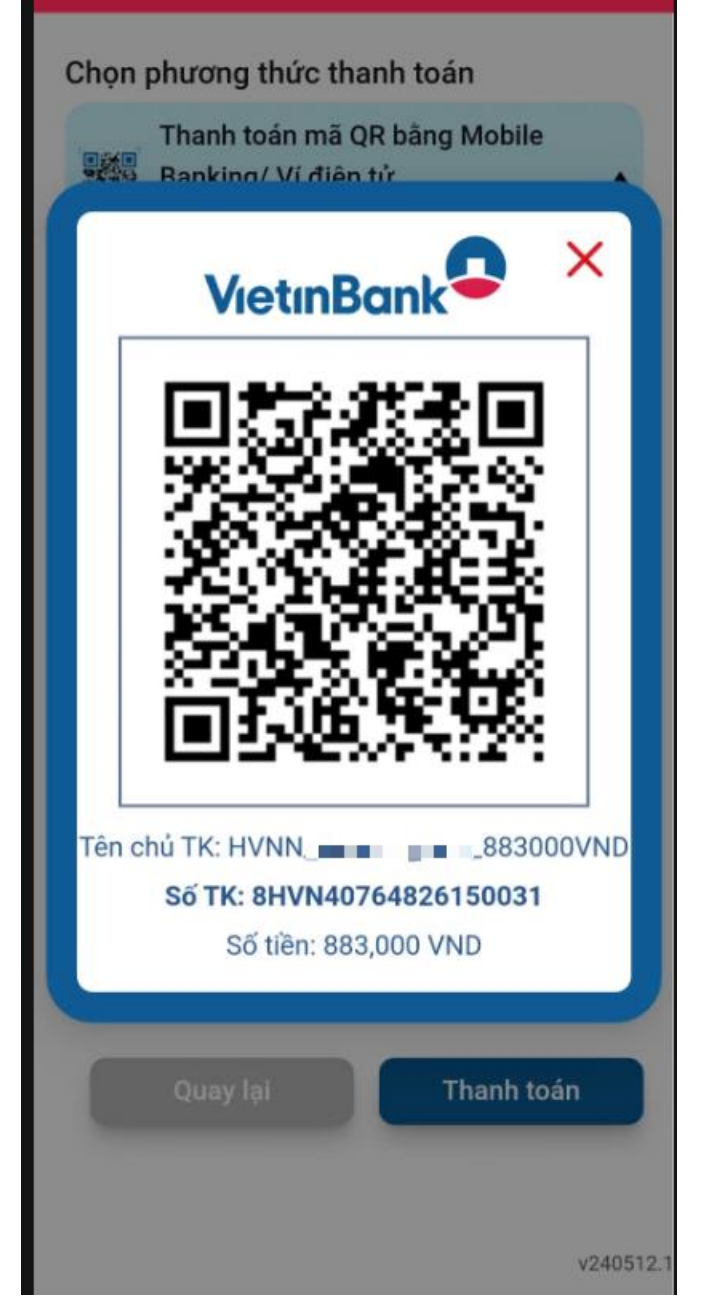

Thực hiện quét mã và thanh toán (sau 15 phút sinh viên không thực hiện quét mã và thanh toán, sinh viên thực hiện lại thao tác để chương trình sẽ hiển thị QRCode mới để sinh viên thực hiện thanh toán). Sau khi thanh toán quay lại màn hình xem học phí để kiểm tra lại phiếu đã đóng.